# Instructivo de inscripción

Cursos de Capacitación laboral

SIU Guaraní

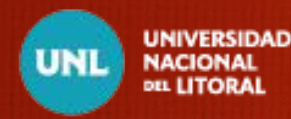

• Ingresar al link:

UNIVERSIDAD

NACIONAL

DEL LITORAL

UNL

https://servicios.unl.edu.ar/cursos/autogestion/

• Para el registro de usuario debe presionar el botón "aquí"

|                                              |                                                          | <b>SIUGUARAN</b>                                                                                                    |
|----------------------------------------------|----------------------------------------------------------|----------------------------------------------------------------------------------------------------|
| Acceso Fechas de Examen Horarios de Cursadas | Validador de Certificados                                | Ayuda                                                                                                    |
| ngresá tus datos<br>Jsuario<br>              | SIU<br>Alguna:<br>• Ins<br>• Co<br>• Co<br>• Act<br>• Re | Guaraní<br>s de las cosas que podés hacer con este sistema son:<br>cribirte a materias y exámenes.<br>nsultar el plan de tu propuesta.<br>nsultar tu historia académica.<br>tualizar tus datos personales.<br>cribir alertas sobre períodos de inscripción o vencimiento de exámenes finales. |

SECRETARÍA DE

EXTENSIÓN Y CULTURA

• Se deberá completar la información solicitada, tildar el CAPTCHA y luego presionar el botón "Aceptar":

| Datos de nacimiento                                               |                                                                                | 46                                    |      |
|-------------------------------------------------------------------|--------------------------------------------------------------------------------|---------------------------------------|------|
| Fecha (*)                                                         |                                                                                |                                       |      |
|                                                                   |                                                                                |                                       |      |
|                                                                   |                                                                                |                                       |      |
| Localidad (*)                                                     |                                                                                |                                       |      |
| Argentina v                                                       |                                                                                |                                       |      |
| Seleccioná el país y tipeá las primeras letras de la localidad be | scada para ver una lista de opciones. También podés usar la búsqueda avanzada. |                                       |      |
| Limpiar Búsqueda avanzada                                         |                                                                                |                                       |      |
|                                                                   |                                                                                |                                       |      |
|                                                                   |                                                                                |                                       |      |
| Datos del usuario                                                 |                                                                                | *e                                    |      |
| E-mail (*)                                                        | Repetir e-mail (*)                                                             |                                       |      |
|                                                                   |                                                                                |                                       |      |
|                                                                   |                                                                                |                                       |      |
| Usuario (*)                                                       |                                                                                |                                       |      |
|                                                                   |                                                                                |                                       |      |
| Clave (t)                                                         | Daingracá la clave (*)                                                         |                                       |      |
| Ciave ()                                                          | Reingresa ia ciave ( )                                                         |                                       |      |
|                                                                   |                                                                                |                                       |      |
|                                                                   |                                                                                |                                       |      |
| Tipo de curso                                                     |                                                                                | ۰.                                    |      |
| Tipo de curso que pensás efectuar (*)                             |                                                                                |                                       |      |
| Seleccione                                                        | ~                                                                              |                                       |      |
|                                                                   |                                                                                |                                       |      |
|                                                                   |                                                                                |                                       |      |
|                                                                   | No soy un rob                                                                  | at 🔁                                  | Tild |
|                                                                   |                                                                                | reCAPTCHA<br>Privocidad - Condiciones | Thu  |
|                                                                   |                                                                                |                                       | Dree |
|                                                                   |                                                                                |                                       |      |

UNLUNIVERSIDAD NACIONAL DEL LITORAL

Para tener en cuenta:

- En **Datos del usuario** aparecerá en forma predeterminada el dato "**Usuario**" según el tipo de documento que haya seleccionado. Ejemplo: si selecciona **Tipo de documento: DNI** entonces el dato "**Usuario**" será el número que se haya ingresado. Se recomienda dicha selección.
- En **Tipo de curso** se deberá seleccionar cualquiera de las opciones propuestas y una vez que el usuario ingrese al sistema podrá observar nuevamente estas mismas propuestas y seleccionar el curso de interés para inscribirse al mismo.

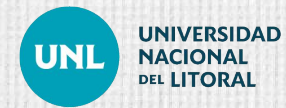

• Al presionar el botón "Aceptar" se mostrará el siguiente mensaje:

| ИЛ      |                  |                      |                                                                                                    |                                                            |                                                                                                    | G | SIUGUARANÍ         |
|---------|------------------|----------------------|----------------------------------------------------------------------------------------------------|------------------------------------------------------------|----------------------------------------------------------------------------------------------------|---|--------------------|
|         |                  |                      |                                                                                                    |                                                            |                                                                                                    |   | Version 3.20.1.3.0 |
| Acceso  | Fechas de Examen | Horarios de Cursadas | Validador de Certificados                                                                                             | Ayuda                                                      |                                                                                                    |   |                    |
| Crear r | nuevo usuari     | 0                    |                                                                                                    |                                                            |                                                                                                    |   |                    |
|         |                  | Ingresá a<br>Si r    | Tus datos se gu<br>a tu cuenta de correo y seguí lo<br>no lo recibiste, puede estar en<br>Si no, podés solicitar el r | ardaron cor<br>os pasos inc<br>a carpeta d<br>eenvío del i | rectamente.<br>licados en el mail que te enviamos.<br>e correo no deseado (SPAM).<br>mail clickeando aquí. |   |                    |
|         |                  |                      |                                                                                                    | 1122111                                                    |                                                                                                    |   | Volver             |

Se deberá verificar la bandeja de entrada del mail detallado, y en caso de no haber recibido el correo desde SIU-Guaraní, se deberá chequear la carpeta de SPAM. Si no está allí presionar el botón aquí para reenviar correo de registración .

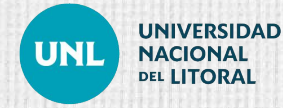

• El mail de registro recibido por el alumno/a no debe ser respondido y tendrá un **link** vinculado al inicio del sistema para que pueda ingresar al portal de Autogestión:

| [SIU-Guaraní] Creación de usuario 🄉 Recibi                                                                               | dos ×                                                                          |                                           | ¢                  | ə (                                                      | Z                                                                                                    |                                          |
|----------------------------------------------------------------------------------------------------|--------------------------------------------------------------------------------|-------------------------------------------|--------------------|----------------------------------------------------------|----------------------------------------------------------------------------------------------------|------------------------------------------|
| <b>no-reply@rectorado.unl.edu.ar</b> <no-reply@rectorado.unl.edu.ar><br/>para mí ▼</no-reply@rectorado.unl.edu.ar>       | 12:                                                                            | 28 (hace 4 minutos)                       | ☆ ↔                | n                                                        |                                                                                                    |                                          |
| Juan Pérez,                                                                                                    |                                                                                |                                           |                    |                                                          |                                                                                                    |                                          |
| Este e-mail fue enviado para iniciar el proceso de activación de la cuer<br>juanperez@gmail.com, usuario <b>32555777</b> | UNIL UNIVERSIDAD<br>NACIONAL DEL LITORAL                                       |                                           |                    |                                                          |                                                                                                    | SIUGUARAN<br>MÓDULO DE GESTIÓN ACADÉMICA |
| Si los datos son correctos, entonces seguí este <mark>link</mark> para acceder a los                                     | Acceso Fechas de Examen                                                        | Horarios de Cursadas Vali                 | lador de Certifica | idos Ay                                                  | uda                                                                                                    | Versión 3.20.1.3.0                       |
|                                                                                                    |                                                                                |                                           | s                  | SIU Gu                                                   | araní                                                                                                    |                                          |
|                                                                                                    | Ingresá tus datos<br><sup>Usuario</sup>                                        |                                           | Al                 | gunas de la<br>• Inscribirte<br>• Consulta<br>• Consulta | s cosas que podés hacer con este sistema son:<br>e a materias y exámenes.<br>r el plan de tu propuesta.<br>tru historia académica. |                                          |
|                                                                                                    | Contraseña                                                                     |                                           |                    | <ul> <li>Actualiza</li> <li>Recibir a</li> </ul>         | r tus datos personales.<br>lertas sobre períodos de inscripción o vencimiento de exárr                                             | ienes finales.                           |
|                                                                                                    | Ingresar                                                                       |                                           |                    |                                                          |                                                                                                    |                                          |
|                                                                                                    | ¿Olvidaste tu contraseña o sos un us                                           | suario nuevo?                             |                    |                                                          |                                                                                                    |                                          |
|                                                                                                    | Si deseás inscribirte a cursos, y no to<br>sistema, podés crearlo accediendo a | enés usuario y clave de acceso a<br>Iquí. | 1                  |                                                          |                                                                                                    |                                          |
| UNIVERSIDAD<br>NACIONAL<br>DEL LITORAL                                                                                   |                                                                                |                                           |                    | SE<br>E)                                                 | CRETARÍA DE<br>(TENSIÓN Y CULTURA                                                                                                  |                                          |

# 2. INGRESO AL SISTEMA

• Al ingresar nuevamente por el portal de Autogestión

(https://servicios.unl.edu.ar/cursos/autogestion/\_el alumno/a deberá completar

usuario y contraseña detallados en el registro inicial.

| UNIVERSIDAD<br>NACIONAL DEL LITORAL                                                  |                                     |                                                              |                                                                                                    | G                                                                                                    | SIUGUARANÍ<br>MÓDULO DE GESTIÓN ACADÉMICA<br>Versión 3.20.1.3.0 |
|--------------------------------------------------------------------------------------|-------------------------------------|--------------------------------------------------------------|----------------------------------------------------------------------------------------------------|----------------------------------------------------------------------------------------------------|-----------------------------------------------------------------|
| Acceso Fechas de Examen                                                              | Horarios de Cursadas                | Validador de Certificados                                    | Ayuda                                                                                                    |                                                                                                    |                                                                 |
| ngresá tus datos<br>Jsuario<br>Contraseña<br>Ingresar                                | uario nuevo?                        | SIU<br>Algunas<br>- Inst<br>- Cor<br>- Cor<br>- Act<br>- Rec | Guara<br>de las cosa<br>sribirte a ma<br>ssultar el pla<br>ssultar el pla<br>ssultar tu his<br>ualizar tus d<br>ibir alertas s | ní<br>s que podés hacer con este sistema son:<br>terias y exámenes.<br>n de tu propuesta.<br>toria académica.<br>atos personales.<br>sobre períodos de inscripción o vencimiento de exámenes finales. |                                                                 |
| Si deseás inscribirte a cursos, <b>y no t</b><br>sistema, podés crearlo accediendo a | enés usuario y clave de ao<br>Iquí. | cceso al                                                     | 111111                                                                                                    |                                                                                                    |                                                                 |

UNIL UNIVERSIDAD NACIONAL DEL LITORAL

# 3. MENÚ DEL SISTEMA

• Una vez que se ingresa al sistema se observará la siguiente pantalla:

|                      |                      |            |            | В |                 |                    |
|----------------------|----------------------|------------|------------|---|-----------------|--------------------|
| Α                    |                      |            |            |   | 👤 Alejandro 🗾 🔻 | Versión 3.20.1.3.0 |
| Inscripción a Cursos | Inscripción a Examen | Trámites 🔻 | Reportes • |   |                 | Perfil: Cursos 🔻   |

Ingresando a **"Inscripción a cursos**" se verán las propuestas de los cursos activos en las cuales el alumno/a podrá inscribirse

| nscripcion a Cursos                                                           |                                                                                                    |
|-------------------------------------------------------------------------------|----------------------------------------------------------------------------------------------------|
| Cursos de Capacitación en Ofi 🗸                                               | Comenzar Inscripción                                                                                                    |
| Activador turístico para el desarrolle                                        | local to                                                                                                    |
| Casas y edificios inteligentes: aplica                                        | ciones domóticas para el hogar                                                                                                    |
|                                                                               |                                                                                                    |
| Oficios agropecuarios                                                         |                                                                                                    |
| Offician dat Castan Colleged                                                  |                                                                                                    |
| uncios dei Sector Cultural                                                    |                                                                                                    |
| Inscripción                                                                   | a Cursos                                                                                                    |
| Inscripción<br>Cursos de Capacit                                              | a Cursos<br>ción en Oli v<br>Comenzar Inscripción<br>+ Seccona un curso del listado para ver aquí las comisiones a las que le podes ir |
| Inscripción<br>Cursos de Sector Cultural<br>Cursos de Capacit<br>Buscar curso | a Cursos<br>ción en Oli ~                                                                                                    |
| Inscripción                                                                   | a Cursos                                                                                                    |

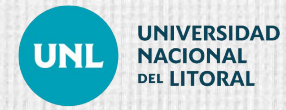

# 3. MENÚ DEL SISTEMA

#### A - BARRA DE MENÚ

UNIVERSIDAD

NACIONAL

DEL LITORAL

UNI

#### **INSCRIPCIÓN A CURSOS** •

Se debe seleccionar el curso al cual se desea inscribir y se podrán observar los datos del mismo y el botón "Inscribirse":

| Inscripción a Cursos                                                                                   |                                                                                                    | Inscripciones | de la parte de la companya de la companya de la companya de la companya de la companya de la companya de la com                                                                                                    |
|----------------------------------------------------------------------------------------------------|----------------------------------------------------------------------------------------------------|---------------|----------------------------------------------------------------------------------------------------|
| Cursos de Capacitación en Ofi v<br>Buscar curso. X<br>Ver Salas sato sarrena<br>Construcción en seco Ø | Construcción en seco (SEC000001)<br>Secretaria de Extensión y Cultura<br>Dia:<br>Ubicación:<br>Todas v<br>Eccretaria de Extensión y Cultura<br>Cupo: A: 200 Cuatrimestre 2023<br>Cupo: Sin definir   Inscriptos: 0<br>Hicko de clases: 0.10080023<br>Sede: Secretaria de Extensión y Cultura<br>Modaldad: Presencial A distancia | Cuatimestre   | Presionar "Inscribirse" y<br>aparecerá el siguiente<br>mensaje en el cual debera<br>volver a presionar aquí<br>Estás por incribite en la comisión Construcción en seco - A<br>de la actividad Construcción en seco<br>en la seje Secretaría de Extensión y Cultura |

**SECRETARÍA DE** EXTENSIÓN Y CULTURA 0

# 3. MENÚ DEL SISTEMA

#### A - BARRA DE MENÚ

#### • INSCRIPCIÓN A CURSOS

UNIVERSIDAD

NACIONAL

DEL LITORAL

UNI

Si el alumno/a solicita su baja en el curso al cual se inscribió deberá presionar el botón "**Dar de baja**". Luego se mostrará en pantalla el mensaje de confirmación y deberá presionar nuevamente el botón "**Dar de baja**"

| Cursos de Capacitación en Ofi 🛩                                     | Construcción en seco (SEC000001)                                                                                                    | Cuatrimestre v                                                                                                    |        |
|---------------------------------------------------------------------|----------------------------------------------------------------------------------------------------|----------------------------------------------------------------------------------------------------|--------|
| Russan curso. X<br>er Tadas solo inacteos<br>Construcción en seco D | Secretaria de Extensión y Cultura<br>Díaz<br>Uni ser les juy les sis den<br>Ultración:<br>Todas v                                                                                                    | Hary materials que no aparecen en la grilla porque no tenen horanio asignado                                                   |        |
|                                                                     | SectorAdva are Estension y Caluton<br>Periodis: 2dia Countrineatore 2003<br>Estata marcipto na A<br>Modelaladi<br>Modelaladi<br>Modeladi | an itali<br>an itali<br>Margo - Agosto<br>Margo - Bargosto<br>Margo - Bargosto<br>Margo - Bargosto<br>Matarias:<br>Balantrias: |        |
|                                                                     | ¿Estás seguro de<br>Dar de baja                                                                                                    | querer dar de baja la inscripción a                                                                                            | a curs |

### ¿Cómo recuperar la contraseña del Sistema?

Si el alumno/a realizó su registro correctamente en el sistema y olvidó su contraseña de acceso al mismo, deberá recuperarla ingresando a <u>https://servicios.unl.edu.ar/test/cursos/autogestion/</u>

| suario                                    | penouos ue macripoun o venomenio ue exalitentes intales.                                                | un arenas sobre period                                                                                         | • Reu                                | l           | Ingresar |
|-------------------------------------------|----------------------------------------------------------------------------------------------------|----------------------------------------------------------------------------------------------------|--------------------------------------|-------------|----------|
| rarin   Inscribite a materias ve xámenes. | u propuesta.<br>académica.<br>personales.<br>períodos de inscripción o vencimiento de exámenes finales. | sultar el plan de tu prop<br>sultar tu historia acadér<br>alizar tus datos persona<br>bir alertas sobre period | • Cons<br>• Cons<br>• Actu<br>• Reci |             | ntraseña |
| SIU Guaraní                               | e podes hacer con este sistema son:<br>v examenes.                                                      | Guaraní<br>de las cosas que podés<br>ribirte a materias y exár                                                 | Algunas<br>• Inscr                   | á tus datos | gresá    |

### ¿Cómo recuperar la contraseña del Sistema?

Completar datos solicitados señalando el DNI

| UNIVERSIDAD<br>NACIONAL DEL LITC      | RAL            |                                   |                               |                                                 |                                                                                                    | SIUGUARA<br>MÓDULO DE GESTIÓN ACADÉMICA<br>Versión 3.20.1.3.0 |
|---------------------------------------|----------------|-----------------------------------|-------------------------------|-------------------------------------------------|----------------------------------------------------------------------------------------------------|---------------------------------------------------------------|
| Acceso Fechas                         | de Examen      | Horarios de Cursac                | las Validador de Certificados | Ayuda                                           |                                                                                                    |                                                               |
| Recuperar c<br>Ingresa tu número de d | ontrase        | eña<br>te enviará un mail co      | n instrucciones para Algunas  | Guara<br>de las cos                             | ກໂ<br>is que podés hacer con este sistema son:                                                           |                                                               |
| reestablecer to contrase<br>País      | ña             |                                   | • Ins<br>• Coi                | cribirte a ma<br>nsultar el pl                  | terias y exámenes.<br>n de tu propuesta.                                                                 |                                                               |
| Argentina<br>Tipo de documento        |                | ~                                 | • Co<br>• Act<br>• Re         | nsultar tu hi<br>ualizar tus (<br>cibir alertas | toria academica.<br>atos personales.<br>sobre períodos de inscripción o vencimiento de exámenes finales. |                                                               |
| (DNI) Documento N                     | acional de Ide | entidad 🗸                         |                               |                                                 |                                                                                                    |                                                               |
| Número de document                    | ) (sin puntos  | ni guiones)                       |                               |                                                 |                                                                                                    |                                                               |
| No soy un rob                         | ot<br>Prive    | reCAPT CHA<br>cidad - Candiciones |                               |                                                 |                                                                                                    |                                                               |
| Continuar                             |                |                                   |                               |                                                 |                                                                                                    |                                                               |

Se enviará al mail especificado en el sistema el link de recuperación de clave.

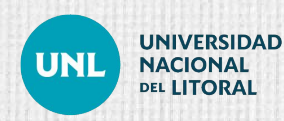

# i**Muchas** gracias!

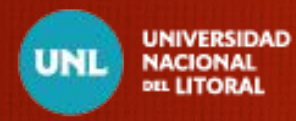